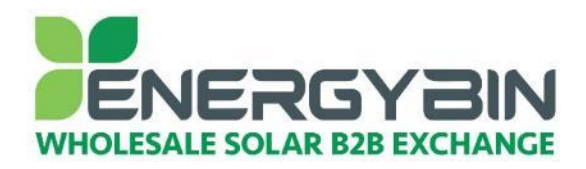

## EnergyBin User Manual How to send a broadcast email

# **Overview:**

This quick reference guide covers how to send a broadcast email to EnergyBin members. A broadcast is a quick and easy way to get the word out to the entire EnergyBin community regarding product you want to buy or sell. When you send a broadcast message, it is delivered to all members, it posts to the platform and it is included in the weekly broadcast summary email. There are three types of broadcasts available to you:

- WTB Want to Buy: You can send a Want-to-Buy email for a single part or multiple parts that you want to buy. You can also create a WTB for a full system you are looking to buy.
- **RFQ Request for Quote:** You can send a Request-for-Quote email for a single part, multiple parts or a full system that you aren't quite ready to buy but would like to review quotes from multiple sellers.
- WTS Want to Sell: You can send a Want-to-Sell email for a single part or multiple parts that you want to sell. You can also create a WTS for a full system you are ready to sell.

### Browse broadcasts daily

We recommend that you log into your EnergyBin account daily to browse broadcasts for new business opportunities. You will typically see more WTS broadcasts than WTB or RFQ broadcasts. Don't assume this means there are more sellers than buyers on the platform. Many members who are looking to buy rarely send out WTB broadcasts. Rather, they search for inventory. For double exposure, we recommend you upload your inventory to the platform in addition to sending a WTS email.

**Tip:** If you have a specific part to sell, try to search for the part first. You may find a WTB in the search results for that part. You can contact the buyer directly with an offer, rather than taking the time to send a WTS.

#### **Buyers = Sellers**

Don't presume that a member of EnergyBin is either a buyer or a seller. The EnergyBin platform exists to support wholesale solar equipment brokering, which means that you can buy and sell based on your needs.

Say you are a supplier who joins EnergyBin with the intention to sell product. But then, you notice product for sale at a great price on the platform that is in demand by your customers. You can buy the product at the reduced price, add your mark-up, and resell the product to your primary customer base.

Or perhaps you are an installer who joins EnergyBin primarily to buy product at a reduced price. You find a great deal for a pallet of 30 panels. You only need 20 panels, but you decide to buy the full pallet to take advantage of the bulk deal. You take what you need and then list the remaining 10 panels for sale. You've just created a new revenue stream for your business.

## Need help or crunched for time?

If you need additional assistance with sending a broadcast, <u>contact</u> your account representative, who is here to help you. Just consider your rep an extension of your team.

Let's get to work!

# **Step-by-Step Process:**

1. Log in to your EnergyBin account at members.energybin.com.

| PENERGYBIN               |  |
|--------------------------|--|
|                          |  |
| MEMBER LOGIN             |  |
| USER NAME                |  |
| LUSER NAME               |  |
| PASSWORD                 |  |
| Password                 |  |
| Remember Me              |  |
| ► SIGN IN                |  |
| Forgot: Login / Password |  |
| < Back to EnergyBin      |  |
|                          |  |

Tip: Bookmark this page for quick access in the future.

Check the "Remember Me" box to remain logged in for up to 30 days, thus, bypassing the need to re-enter your user name and password every time you open the platform.

#### 2. Click on the blue Send Broadcast button on the dashboard.

You can also click on the Broadcast drop-down menu on the main menu bar and select Send. Or, you can click on the Broadcast button located in the top left of the main dashboard, and then select Send.

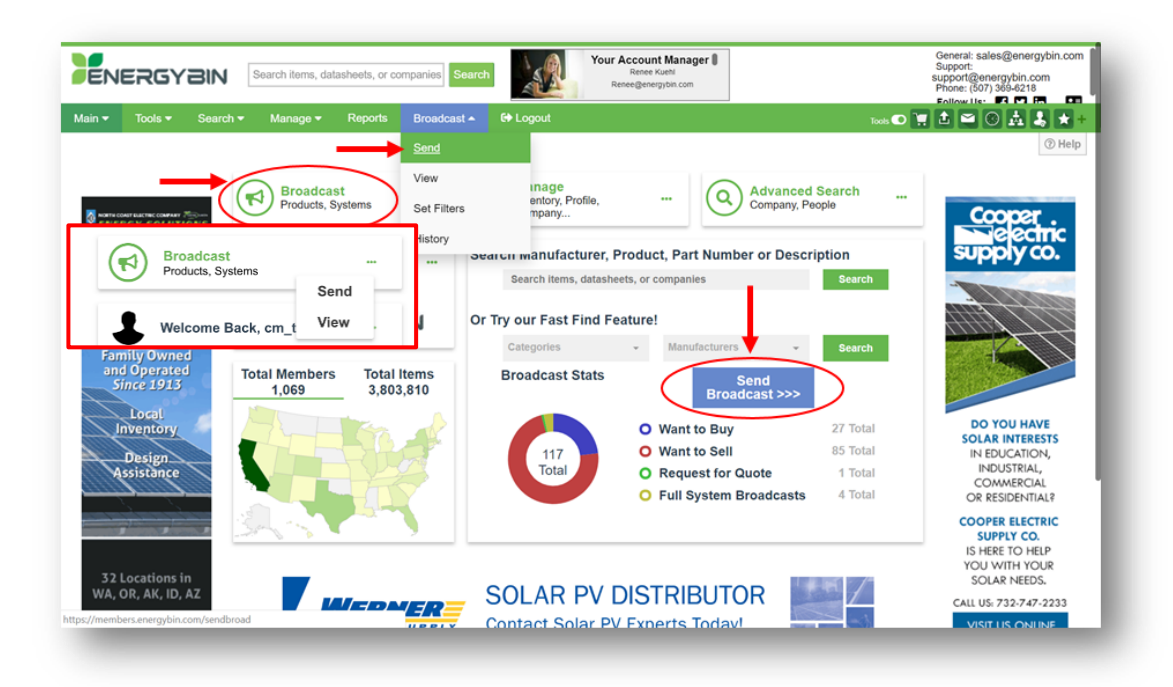

3. On the Send a Broadcast form, select the type of broadcast you want to send by clicking on the box. Then, select whether you want to send the broadcast for a single Part / Item, multiple Parts / Items, or a Full System.

Let's walk through the example for creating and sending a Want-to-Buy (**WTB**) for a single **Part / Item**. Say you are in need of a specific part number that you want to buy immediately. You're looking for 26 Jinko 370 Watt mono panels that are new and under warranty.

- Click the **WTB** box on the form.
- Then, click the **Part / Item** box on the form.
- Click the green **Continue** button on the bottom right side.

| CHOOSE A TYPE                                    | 2 CREATE                                             | 3 REVIEW AND SEND                         |
|--------------------------------------------------|------------------------------------------------------|-------------------------------------------|
| hat type of Broadcast would you like to          | send?                                                |                                           |
| WTB                                              | RFQ                                                  | WTS                                       |
| Want to Buy                                      | Request for Quote                                    | Want to Sell                              |
| Single Part / Item<br>Attach Files or Paste Text | Multiple Parts / Items<br>Attach Files or Paste Text | Full System<br>Attach Files or Paste Text |
| (pdf, csv, xlsx, txt, photos, datasheets)        | (pdf, csv, xlsx, txt, photos, datasheets)            | (pdf, csv, xlsx, txt, photos, datasheets) |
|                                                  |                                                      |                                           |
|                                                  |                                                      | OANOF! OONTIN!                            |

4. Proceed to fill in the form with your information.

|                    | CHOOSE A TYPE                       |                 | CREATE            | 0               | REVIEW AND SE | ND        |
|--------------------|-------------------------------------|-----------------|-------------------|-----------------|---------------|-----------|
| Nant to Bu         | y (WTB): Single                     | Part / Item     |                   |                 |               |           |
| Filters (Optional) |                                     |                 |                   |                 |               |           |
| CA                 | ATEGORIES                           |                 | COMPANIES         |                 | REGIONS       |           |
| Attach Files (     | Optional: pdf, csv, xlsx, txt, phot | os, datasheets) | Add files         | s like phot     | os or data    | isheets.  |
|                    |                                     |                 | 1                 |                 |               |           |
|                    |                                     |                 | <u> </u>          |                 |               |           |
| Add your           | part # and mai                      | nufacturer      | attach your files |                 |               |           |
| Part #             |                                     |                 | MFG               |                 |               |           |
| JKM370M-           | 72V-L                               |                 | JINKO             |                 |               |           |
| Add price,         | quantity, con                       | dition and      | warranty pref     | erence.         | Warranty      |           |
| PPW 🗸              | 0.350                               | 26              | NEW               | ~               | YES           | ~         |
|                    |                                     |                 |                   |                 |               |           |
| _OCATION (Shipp    | ing Address)                        |                 |                   |                 |               |           |
| Location           | 32 7th Ave NE, Roch                 | iester, MN 5 🗸  | Or Enter Lo       | ocation Address |               |           |
| Create a Mes       | sage Selec                          | t your con      | npany address     | or anothe       | er ship-to    | location. |
| Subject / Des      | cription                            |                 |                   |                 |               |           |
| Looking to         | buy ASAP                            |                 |                   |                 |               |           |
|                    |                                     | 100 C           |                   |                 |               |           |
|                    |                                     |                 |                   |                 |               |           |

**Tips for Success:** 

- Attach Files Upload any files that will help other members better understand your equipment needs, such as photos, datasheets, or spreadsheets with more information about the part.
- **Price / PPW** You can put in a full price, PPW, or the word "CALL" if you don't want to list a specific price. Be prepared to negotiate on price.
- Location Select the location you would like the order shipped to. Note that your company address is already populating from your company profile. You can choose to put in a project site or another warehouse address to ship to as well.
- **Subject** Make it short and to-the-point. The form will automatically add "EnergyBin Broadcast WTB:". Adding a brief message of urgency attracts attention to your email.
- Message Keep it short! The message should be related to the broadcast request. If you have any special instructions, include them in your message. Leave off your company and contact information. The system will automatically add your name, company name and contact information to the email. Additonal information about your company should be presented in your company profile NOT in a broadcast email.

#### 5. Add any filters you prefer to your broadcast email by clicking through the three filters tabs.

Note: Without filters, the broadcast will send to all members. Setting filters will reduce the number of recipients.

|             | CHOOSE A TYPE             | 🖉 c                                          | REATE                     | 3 REVIEW AND SEND            |
|-------------|---------------------------|----------------------------------------------|---------------------------|------------------------------|
| Want to     | Buy (WTB):                | Part / Item                                  |                           |                              |
| Filters (op | otional)                  |                                              |                           |                              |
|             | CATEGORIES                | COM                                          | IPANIES                   | REGIONS                      |
|             |                           | Check the applicable box                     | (es) to only send the bro | padcast to members           |
| Categorie   | es (Select Applicable)    | who specialize in each of                    | these categories.         |                              |
| Balar       | nce of Systems            | Charge Controller                            | Converters                | Full System 🗐                |
|             | Inverters                 | Misc 🗆                                       | Modules 🗹                 | Mounting Systems             |
|             | Power Meters              | Safety Equipment                             | Solar Cells               | Storage/Batteries            |
|             | Wind 🗐                    |                                              |                           |                              |
|             |                           |                                              |                           |                              |
| Compani     | ICS (Select Applicable)   |                                              |                           |                              |
| Send        | I to Companies            | ~                                            | Omit Companies            | ~                            |
| - Son       | to My Vandors on          | ly .                                         | The broadcast will aut    | tomatically mail to all      |
| (This will  | and to your Vendors list  | in addition to the colocted companies should | members, unless you       | set up a company filter.     |
| (1105 990   | send to your vendors nat  | auditori to tre selected companies above)    | You have the option of    | of sending to one or a few   |
| 🔲 Do n      | ot publish online         |                                              | members. Or, you ca       | n omit one or multiple       |
| (Setting n  | ot saved, per broadcast o | nly)                                         | members.                  |                              |
|             |                           |                                              | If you created a My Ve    | endors list, you can choose  |
| Save        | e settings as defaul      | ts                                           |                           | companies.                   |
| Pagiana     |                           |                                              | The broadcast will pul    | blish to the search database |
| Regions     | (Select Applicable)       |                                              | check the 'Do not pub     | lish online' box.            |
| North       | America × Sout            | h America × V                                |                           |                              |
| Africa      | a × Middle East           | × Europe ×                                   | Filter by Country         | ~                            |
|             | ania × Asia ×             | You can limit who th                         | e broadcast mails to by   |                              |
| Ocea        |                           |                                              |                           |                              |

Tip: Save any settings as defaults for future convenience.

6. Click on the green Continue button on the bottom right side. Review your broadcast email. When you are ready, click the green Send button on the bottom right side.

| CHOOSE A TYPE              | CREATE                                           | REVIEW AND SEND |
|----------------------------|--------------------------------------------------|-----------------|
| Email Preview              |                                                  |                 |
| Want to Buy (WTB):         | Part / Item                                      |                 |
| From: Melissa Sci          | hmid [melissa@energybin.com]                     |                 |
| Sent: 9:56:22 AM           | 3/26/2019                                        |                 |
| Subject: EnergyB           | in Broadcast (WTB): Looking to buy ASAP          |                 |
| Categories: Modu           | iles                                             |                 |
|                            | 1909a.L                                          |                 |
| Type: Want to Buy          | (WTB)                                            |                 |
| Mfg: JINKO                 |                                                  |                 |
| Part: JKM370M-72           | 2V-L                                             |                 |
| Cond: NEW                  |                                                  |                 |
| Qty: 26                    |                                                  |                 |
| Price: 0.350 ppw           |                                                  |                 |
| Warranty: YES              |                                                  |                 |
| Location: 32 7th A         | Ave NE, Rochester, MN 55906, USA                 |                 |
| Additional Comm            | ents:                                            |                 |
| We are looking for<br>USA. | best prices for JINKO 370W modules to ship to 55 | 906,            |
|                            |                                                  |                 |
| Melissa Schmid             |                                                  |                 |
| Business Develop           | oment Manager                                    |                 |
| EnergyBin.com              |                                                  |                 |
| Toll: 866-241-063          | 9                                                |                 |
| Fax: 507-292-574           | 17                                               |                 |
| melissa@energyt            | bin.com                                          |                 |
| ous                        |                                                  | CANCEL          |

Note the following on the preview:

- From Your name and email address appear as the Sender.
- **Company Name and Contact Information** Your company name and contact information will automatically populate from your company profile and appear at the bottom of the broadcast.

Activity: Now, practice creating a WTS broadcast, which follows the same process we just went through. Make sure to incorporate these Tips for Success:

- Attach Files Upload any files that will give members more details about the part you are selling, such as photos, datasheets, or spreadsheets.
- **Price / PPW** You can put in a full price, PPW, or the word "CALL" if you don't want to list a specific price. Note that you must honor any price you list on EnergyBin.
- Location Select the location you will ship the order from. Note that your company address is already populating from your company profile. You can choose to put in another warehouse address to ship from as well.
- **Subject** Make it short and to-the-point. The form will automatically add "EnergyBin Broadcast WTS:". Adding a brief message of urgency attracts attention to your email.
- **Message** Keep it short! The message should be related to the broadcast request. If you have any comments related to the sale (e.g. payment terms, shipping terms), include them in your message. Leave off your company and contact information. The system will automatically add your name, company name and contact information to the email. Additonal information about your company should be presented in your company profile NOT in a broadcast email.

**Q.** What if I don't get the desired response from this broadcast email?

**Tip:** If you don't get the response you want from your broadcast email, try re-sending it one week later. You may want to modify the price before your re-send it.

7. To re-send a broadcast, click on the Broadcast drop-down menu and select <u>View My</u> to pull up your sent broadcasts list.

| 8. Locate | e the broadcas | t you want | to re-send | , and click o | on the ' | "Resend 1 | Broadcast" | icon. |
|-----------|----------------|------------|------------|---------------|----------|-----------|------------|-------|
|-----------|----------------|------------|------------|---------------|----------|-----------|------------|-------|

|          | Manufacturer         | <ul> <li>Category</li> </ul> | •        | Тур  | • •  | Regio  | n 🔻                    |          |      |           |     |                                                        |
|----------|----------------------|------------------------------|----------|------|------|--------|------------------------|----------|------|-----------|-----|--------------------------------------------------------|
| ete Rese | and Posted           | Company                      | Location | Туре | View | Mfg    | Part / Model           | Warranty | Cond | Price     | Qty | Product Description                                    |
|          | 1:49 PM 05/08/19     | O ATEN Solar Corporation     | CA USA   | WTS  | 1    | GCL    | GCLP6/72H-360          | YES      | NEW  | 0.410 ppw | 750 | WTS: GCL 360 Wp, 35mm, Silver Frame, Casted/Hybrid     |
| 0        | 12:04 PM 05/08/19    | O ATEN Solar Corporation     | MI USA   | WTS  | •    | QCells | Q PRO L-G3             | YES      | NEW  | 0.320 ppw | 700 | WTS: Revised Broadcast- WTS-New & Unused Q Pro Cells   |
| )        | 10:25 AM 05/08/19    | O ATEN Solar Corporation     | NJ USA   | WTS  | •    | CPS    | PS SCE 6KTL-O/US       | YES      | NEW  | \$450.00  | 5   | WTS: 5 Surplus Chint Power CPS SCE6KTL-O/US 6kW        |
| ก        | 9:58 AM 05/02/19     | O ATEN Solar Corporation     | CA USA   | WTS  | 1    | GCL    | GCL-P6/72H 360         | YES      | NEW  | 0.410 ppw | 720 | WTS: GCL Nova Series 360 Wp 72 Cell Mono Available Now |
| esend B  | roadcast AM 05/02/19 | O ATEN Solar Corporation     | FL USA   | WTS  | •    | REC    | REC TWINPEAK 2 290 BLK | YES      | NEW  | 0.440 ppw | 200 | WTS: REC 290, Poly Perc Twin Cell (like 60 cell)       |
| 0        | 9.44 AM 05/02/19     | O ATEN Solar Corporation     | NJ USA   | WTS  | •    | CPS    | PS SCE 6KTL-O/US       | YES      | NEW  | \$479.00  | 5   | WTS: 5 Surplus Chint Power CPS SCE6KTL-O/US 6kW        |
| C        | 2:00 PM 04/30/19     | O ATEN Solar Corporation     | NJ USA   | WTS  | 1    | QCELLS | Q PRO L-G3 305         | YES      | NEW  | 0.340 ppw | 700 | WTS: New & Unused Q Pro Q Cells 305 Wp 72 Cell,        |
| 0        | 3:18 PM 04/29/19     | O ATEN Solar Corporation     | CA USA   | WTS  | •    | GCL    | GCLP6/72H-360          | YES      | NEW  | 0.400 ppw | 750 | WTS: GCL 360 Wp, 35mm, Silver Frame, Casted/Hybrid     |
| C        | 2:08 PM 04/29/19     | O ATEN Solar Corporation     | NJ USA   | WTS  | •    | CPS    | PS SCE 6KTL-O/US       | YES      | NEW  | \$485.00  | 5   | WTS: 5 Surplus Chint Power CPS SCE6KTL-O/US 6kW        |
| G        | 1:52 PM 04/29/19     | O ATEN Solar Corporation     | NJ USA   | WTS  | 1    | YINGLI | YL325P-35B-1500        | YES      | NEW  | 0.320 ppw | 728 | WTS: New & Unused Yingli 325 Wp 72 Cell, silver, 40    |
| G        | 2:37 PM 04/25/19     | ATEN Solar Corporation       | NJ USA   | WTS  | 1    | Yingli | YL325P-35b-1500        | YES      | NEW  | 0.335 ppw | 728 | WTS: New & Unused Yingli 325 Wp 72 Cell, silver, 40    |
| 0        | 9:07 AM 04/24/19     | O ATEN Solar Corporation     | NJ USA   | WTS  | 1    | GCL    | GCL-P6/72H 370W        | YES      | NEW  | 0.420 ppw | 720 | WTS: GCL Saturn Series 370 Wp 72 Cell Mono coming in   |
| 0        | 5:27 PM 04/16/19     | O ATEN Solar Corporation     | NJ USA   | WTS  | 1    | GCL    | GCL-P6/72H 370W        | YES      | NEW  | \$0.43    | 720 | WTS: GCL Saturn Series 370 Wp 72 Cell Mono coming in   |
| 0        | 4:32 PM 04/15/19     | O ATEN Solar Corporation     | NJ USA   | WTS  | -    | CPS    | PS SCE 6KTL-O/US       | YES      | NEW  | \$499.00  | 5   | WTS: 5 Surplus Chint Power CPS SCE6KTL-O/US 6kW        |
| ete Rese | nd Posted            | Company                      | Location | Туре | View | Mfg    | Part / Model           | Warranty | Cond | Price     | Qty | Product Description                                    |

9. Make any modifications to the Send a Broadcast form. Click the green Continue button on the bottom right side. Review and send.

| ilters (Optional                   |                       |                   |                |                     |     |
|------------------------------------|-----------------------|-------------------|----------------|---------------------|-----|
| C                                  | ATEGORIES             | C                 | OMPANIES       | REG                 | ONS |
| Part / Item                        |                       |                   |                |                     |     |
| Part #                             |                       |                   | MFG            |                     |     |
| JA3-SB-8                           | 0X80/50-FZD           |                   | EJOT           |                     |     |
| Price / PPW                        |                       | Qty               | Condition      | Warranty            |     |
| Price 🗸                            | 248.5                 | 50                | NEW            | ✓ NO                | ~   |
| Loodation                          | ssage                 |                   | review the bro | adcast and re-send. |     |
| Create a Me<br>Subject             |                       |                   |                |                     |     |
| Subject                            | Hanger Bolts for Wood | - 8mm x 80mm - Bo | k of 50        |                     |     |
| Create a Me<br>Subject<br>EJOT JA3 | Hanger Bolts for Wood | - 8mm x 80mm - Bo | k of 50        |                     |     |

#### 10. Now say you want to send a WTS for a Full System. Navigate back to the Send a Broadcast form.

- Click the **WTS** box on the form.
- Then, click the **Full System** box on the form.
- Click the green **Continue** button on the bottom right side.

| CHOOSE A TYPE                                                           | 2 CREATE                                                                | 3 REVIEW AND SEND                                                    |
|-------------------------------------------------------------------------|-------------------------------------------------------------------------|----------------------------------------------------------------------|
| nat type of Broadcast would you like to s                               | end?                                                                    |                                                                      |
| WTB                                                                     | RFQ                                                                     | WTS                                                                  |
| Want to Buy                                                             | Request for Quote                                                       | Want to Sell                                                         |
| the following:                                                          |                                                                         |                                                                      |
| Single Part / Item                                                      | Multiple Parts / Items                                                  | Full System                                                          |
| Attach Files or Paste Text<br>(pdf, csv, xlsx, txt, photos, datasheets) | Attach Files or Paste Text<br>(pdf, csv, xlsx, txt, photos, datasheets) | Attach Files or Paste Text (pdf, csv, xlsx, txt, photos, datasheets) |
|                                                                         |                                                                         |                                                                      |
|                                                                         |                                                                         | CANCEL                                                               |

#### 11. Fill out the form with your information and add any filters you desire.

**Note:** You have the option to upload System Requirement(s) files. This is a useful feature if you have a bill of materials (BOM). You can simply upload your BOM file rather than manually type your project information.

| ant to Sell (WTS): Full System  ters (cproval)  CATEGORIES COMPANIES REGIONS  Noad System Requirement(s) (cproval or passe tex in Additional Comments Seld)  Categories Condition Condition Varianty Pick One Pint B Condition Varianty Pick One Pint B Company Pick One Pint B Company Pick One Pint  | •                            | 0                                 | CREATE       |                | 3 REVIEW AND SEND |
|----------------------------------------------------------------------------------------------------|------------------------------|-----------------------------------|--------------|----------------|-------------------|
| Itel S (consult)     CATEGORIES     COMPANIES     REGIONS       Ioad System Requirement(s) (consult or pass text in Additional Comments Statis)     Image: Consult of the statistic of the statistic of the                                                                            | ant to Sell (WTS): Full      | System                            |              |                |                   |
| CATEGORIES COMPANIES REGIONS Noad System Requirement(s) (optional or passe text in Additional Comments Net)  Click here to upload your files  Part # MFG Candition Varianty Pick One Varianty Pick One Varianty Pi | ters (Optional)              |                                   |              |                |                   |
| Noad System Requirement(5) (Optional or passs test in Additional Comments test)                                                                                                    | CATEGORIES                   | С                                 | OMPANI       | ES             | REGIONS           |
| Click here to upload your files       Part #       MFG       Part #       Full System       Condition       Vexnanty       Pick One       Cation (thip truAsses)       Company       Pick One       Company       Pick One       Or       Enter Location Address       eate a Message       Subject       Additional Comments                                                                                                    | bload System Requirement     | (S) (Optional or paste text in Ac | ditional Cor | nments field)  |                   |
| Crick here to upload your files  Part #  Part #  Full System  Condition  Varianty  Pick One  Cation (Ship to Address)  Cation (Ship to Address)  Cation (Ship to Address)  Cation Address  Cation Address  Cat |                              |                                   | 1            |                |                   |
| Crick here to upload your hies Part # MFG Part # MFG Cendition Cendition Varianty Pick One Varianty Pick One Cettor (Disp to Address) Corrolation Address Cettor Address Cettor Addres Cettor Addres Cettor Addres  |                              |                                   |              |                |                   |
| Part #     MFG       Part #     Full System       Condition     Warranty       Pick One     Pick One       cation (the to Address)       company     Pick One       condition     Or       Enter Location Address       eate a Message       subject                                                                                                    |                              | Click here t                      | to upload    | your files     |                   |
| Part #     Full System       Condition     Warranty       Pick One     Pick One       Condition (ship to Address)     Or       Condition (ship to Address)     Or       Condition (ship to Address)     Or       Enter Location Address     Subject       Subject     Additional Comments                                                                                                    | Part #                       |                                   | MF           | 3              |                   |
| Condition Warranty Pick One Pick One Pi | Part#                        |                                   | Fu           | III System     |                   |
| Pick One     Pick One       Cation (bip to Address)       company       Docation       Pick One       Or       Enter Location Address       Subject       Subject                                                                                                    | Condition                    |                                   | Wa           | ranty          |                   |
| Cation (the to Address) Company Pick One Or Enter Location Address eate a Message Subject Subject Additional Comments                                                                                                    | Pick One                     | ~                                 | Pi           | ck One         | *                 |
| Company     Pick One     Or     Enter Location Address       Location     Message     Subject       Subject     Additional Comments                                                                                                    | Cation (Ship to Address)     |                                   |              |                |                   |
| eate a Message<br>Subject<br>Subject<br>Additional Comments                                                                                                    | Company<br>Location Pick One | ~                                 | Or           | Enter Location | n Address         |
| Subject Additional Comments                                                                                                    | eate a Message<br>Subject    |                                   |              |                |                   |
| Additional Comments                                                                                                    | Subject                      |                                   |              |                |                   |
|                                                                                                    | Additional Comments          |                                   |              |                |                   |
|                                                                                                    |                              |                                   |              |                |                   |
|                                                                                                    |                              |                                   |              |                |                   |
|                                                                                                    |                              |                                   |              |                |                   |

From here, everything is the same as we discussed in our **WTB** example. Likewise, the **RFQ** form follows the same format.

Q. What do I do with my published broadcast if my part sells?

**Tip:** Remember that your broadcast publishes to the platform when you hit "Send". Your broadcast will automatically expire 30 days following the send date. If you sell your part before the 30-day expiration, you can delete the published broadcast. You may also choose to delete a published broadcast if you sell some of the previous advertised quantity. By doing so, you eliminate any mis-communication that could result from someone viewing the out-dated broadcast. From there, you can create a new broadcast with the updated quantity available.

**Note:** Your broadcast History contains a record of all broadcasts you have sent, including any broadcasts that you delete from the public view. The History is for your private viewing only.

- 12. To delete a broadcast from the public view, click on the Broadcast drop-down menu and select <u>View My</u> to pull up your sent broadcasts list.
- 13. Locate the broadcast you want to delete, and click the check box to the left of the broadcast. Then click the red Delete button on the lower left side.

|         | y: Ma  | anufacturer       | <ul> <li>Category</li> </ul> | •        | Тур  | •    | Regio  | n 🔻                    |          |      |           |     |                                                        |
|---------|--------|-------------------|------------------------------|----------|------|------|--------|------------------------|----------|------|-----------|-----|--------------------------------------------------------|
| elete F | tesend | Posted            | 🥃 Company                    | Location | Туре | View | Mfg    | Part / Model           | Warranty | Cond | Price     | Qty | Product Description                                    |
|         |        | 1:49 PM 05/08/19  | O ATEN Solar Corporation     | CAUSA    | WTS  | •    | GCL    | GCLP6/72H-360          | YES      | NEW  | 0.410 ppw | 750 | WTS: GCL 360 Wp, 35mm, Silver Frame, Casted/Hybrid     |
| 0       |        | 12:04 PM 05/08/19 | O ATEN Solar Corporation     | MIUSA    | WTS  | 1    | QCells | Q PRO L-G3             | YES      | NEW  | 0.320 ppw | 700 | WTS: Revised Broadcast- WTS-New & Unused Q Pro Cells.  |
| 3       |        | 10:25 AM 05/08/19 | O ATEN Solar Corporation     | NJ USA   | WTS  | =    | CPS    | PS SCE 6KTL-O/US       | YES      | NEW  | \$450.00  | 5   | WTS: 5 Surplus Chint Power CPS SCE6KTL-O/US 6kW        |
|         | C      | 9:58 AM 05/02/19  | O ATEN Solar Corporation     | CAUSA    | WTS  | •    | GCL    | GCL-P6/72H 360         | YES      | NEW  | 0.410 ppw | 720 | WTS: GCL Nova Series 360 Wp 72 Cell Mono Available Nov |
|         | C      | 9:45 AM 05/02/19  | O ATEN Solar Corporation     | FL USA   | WTS  | 1    | REC    | REC TWINPEAK 2 290 BLK | YES      | NEW  | 0.440 ppw | 200 | WTS: REC 290, Poly Perc Twin Cell (like 60 cell)       |
|         | C      | 9:44 AM 05/02/19  | O ATEN Solar Corporation     | NJ USA   | WTS  | •    | CPS    | PS SCE 6KTL-O/US       | YES      | NEW  | \$479.00  | 5   | WTS: 5 Surplus Chint Power CPS SCE6KTL-O/US 6kW        |
| 3       | C      | 2:00 PM 04/30/19  | O ATEN Solar Corporation     | NJ USA   | WTS  | =    | QCELLS | Q PRO L-G3 305         | YES      | NEW  | 0.340 ppw | 700 | WTS: New & Unused Q Pro Q Cells 305 Wp 72 Cell,        |
| •       | C      | 3:18 PM 04/29/19  | O ATEN Solar Corporation     | CAUSA    | WTS  | =    | GCL    | GCLP6/72H-360          | YES      | NEW  | 0.400 ppw | 750 | WTS: GCL 360 Wp, 35mm, Silver Frame, Casted/Hybrid     |
| 9       | C      | 2:08 PM 04/29/19  | O ATEN Solar Corporation     | NJ USA   | WTS  | •    | CPS    | PS SCE 6KTL-O/US       | YES      | NEW  | \$485.00  | 5   | WTS: 5 Surplus Chint Power CPS SCE6KTL-O/US 6kW        |
|         | C      | 1:52 PM 04/29/19  | O ATEN Solar Corporation     | NJ USA   | WTS  | 1    | YINGLI | YL325P-35B-1500        | YES      | NEW  | 0.320 ppw | 728 | WTS: New & Unused Yingli 325 Wp 72 Cell, silver, 40    |
|         | C      | 2:37 PM 04/25/19  | O ATEN Solar Corporation     | NJ USA   | WTS  | 1    | Yingli | YL325P-35b-1500        | YES      | NEW  | 0.335 ppw | 728 | WTS: New & Unused Yingli 325 Wp 72 Cell, silver, 40    |
| 3       | C      | 9:07 AM 04/24/19  | O ATEN Solar Corporation     | NJ USA   | WTS  | =    | GCL    | GCL-P6/72H 370W        | YES      | NEW  | 0.420 ppw | 720 | WTS: GCL Saturn Series 370 Wp 72 Cell Mono coming in   |
|         | C      | 5:27 PM 04/16/19  | O ATEN Solar Corporation     | NJ USA   | WTS  | 1    | GCL    | GCL-P6/72H 370W        | YES      | NEW  | \$0.43    | 720 | WTS: GCL Saturn Series 370 Wp 72 Cell Mono coming in   |
|         | C      | 4:32 PM 04/15/19  | O ATEN Solar Corporation     | NJ USA   | WTS  | =    | CPS    | PS SCE 6KTL-O/US       | YES      | NEW  | \$499.00  | 5   | WTS: 5 Surplus Chint Power CPS SCE6KTL-O/US 6kW        |
| lete F  | lesend | Posted            | Generation Company           | Location | Туре | View | Mfg    | Part / Model           | Warranty | Cond | Price     | Qty | Product Description                                    |

## **Conclusion:**

There you have it - what you need to know to send a Broadcast to the EnergyBin community.

Remember to keep your broadcast email short and to-the-point. EnergyBin members are conditioned to skim broadcasts as they look for parts and systems they want to buy and sell. They don't want to read about your company profile or see a rehashed datasheet in your broadcast.

You can also re-send a broadcast in a week if you feel like you didn't get the response you wanted.

If you get stuck, contact us!

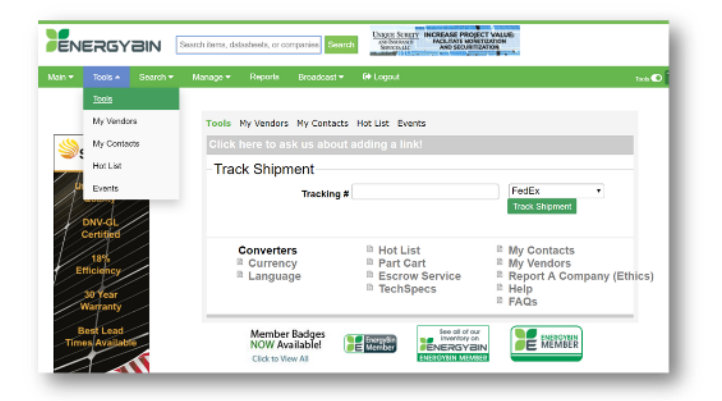

## Want to Learn More?

Check out other user manuals and how-to videos in the <u>Tools</u> section on the platform to maximize your EnergyBin membership.